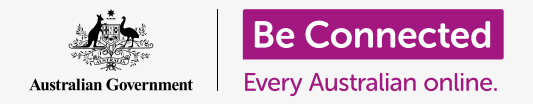

#### 让您更容易和更舒适地使用电脑

MacOS Catalina系统有许多功能,可以帮助您更简便地使用电脑。例如,放大字体、让鼠标更容易控制 以及声控设置等都可以在"系统偏好设置"(System Preferences)中找到。

### 准备工作

在开始课程前,您的电脑必须已经安装好最新的操作系统**macOS Catalina**。有关macOS的更多信息, 请参考《Apple笔记本电脑:安全性和隐私》指引。检查电脑是否连好电源、打开开关以及显示"**桌面"** (Desktop)。您同时应该检查鼠标和键盘已经正常连接,电脑通过家庭Wi-Fi接入互联网。

#### 第一步

您电脑中的许多辅助功能设置是通过"系统偏好设置"(System Preferences)进行控制。如需在屏幕上打开"系统偏好设置"(System Preferences):

- 请点按屏幕左上方的"Apple"(苹果)图标,一个 下拉菜单随之出现。
- 在下拉菜单中,点按"系统偏好设置"(System Preferences)。
- **3. "系统偏好设置" (System Preferences)** 面板随 之打开。

您现在将看到一些图标,它们代表了电脑上的各种设置。

我们要改变屏幕上所有字体的大小,所以找到"显示器"

(Displays)图标——它看起来像是个小电视屏幕——点按这个图标。

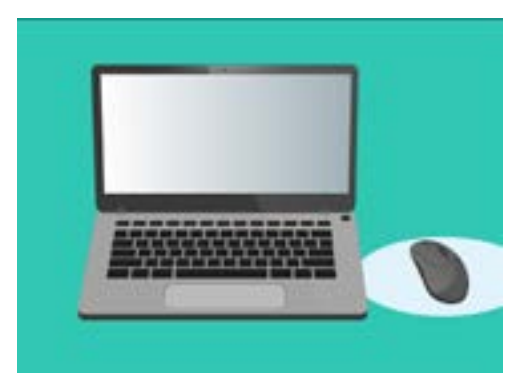

您电脑中大多数"辅助功能" (accessibility)设置都能在"系统 偏好设置"(SystemPreferences) 中找到。

"显示器" (Displays) 面板随之出现。

### 让屏幕上的字体变大

为了让您电脑上所有的字体变大和容易阅读:

- 找到"分辨率"(Resolution)并点按"缩放" (Scaled)旁边的按钮。
- 2. 该按钮将变为蓝色,并出现一列数字。
- 当前的设置为灰色高亮。点按较小的数字,以便放大 屏幕上的字体。
- 4. 一些Apple电脑会显示几个小框,显示不同大小字体的示例。"默认"(Default)以蓝色高亮显示。点按"默认"(Default)旁边的示例,选择较大的字体。
- 9 弹出的文本框可能会提示您,某些内容无法在屏幕中显示。没关系,如果您不喜欢这样的设置,可以改回原来的设置。点按"好"(OK)确认更改。
- 屏幕将会变黑,当图像重新出现时,字体大小将会改变。
- 如果您不喜欢新字体的大小,找到"分辨率" (Resolution),点按"默认显示"(Default for display)旁边的按钮。电脑会改回原来的字体大小。

### 让屏幕上所有内容都变大

改变字体大小不会改变图标、照片、或其它内容的大小。如果 要改变屏幕上所有内容的大小,找到"改变主显示屏上的应用 和字体大小" (Change the size of apps and text on the main display)。

- 点按下面的方框,一个百分比列表随之显示。其中一 项旁边写着"(推荐)"((Recommended)),这 是您电脑的默认设置。
- 点按较大的百分比放大显示内容。屏幕将相应改变。

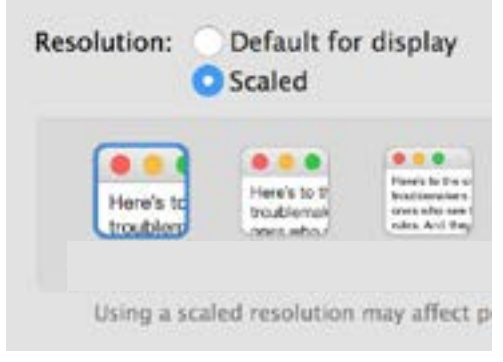

您的电脑提供设置字体大小的选择

### 使用"辅助功能"(Accessibility)菜单面板

如需打开"**辅助功能"(Accessibility)**菜单,点按左上方的 "显示所有"(Show All)按钮。它看起来像是个有三行圆点 的长方形。"系统偏好设置"(System Preferences)面板显 示了您电脑中所有的主要设置。

找到"辅助功能"(Accessibility)图标并点按该图标。它看起来像是个蓝色圆圈中有个小人的图标。

"**辅助功能"(Accessibility)**菜单中有许多选项,您可以找时间研究一下,了解其中内容是否能为您提供帮助。

#### 让鼠标变得更容易使用

"光标"(cursor)或鼠标指针是您在使用鼠标时屏幕上显示的小箭头。有时候因为这个箭头太小和移动太快,会让人难以看清。

如需改变光标的大小:

- 在"辅助功能"(Accessibility)菜单中,在左侧列 表中找到并点按"显示"(Display)。
- **2.** 在随之出现的面板中,点按"光标"(cursor)。
- 包含"光标大小"(Cursor size)大小和滑块控制的 面板随之出现。使用您的鼠标向右拖移滑块按钮让指 针变大,向左拖移则变小。指针大小随之改变。

如需改变鼠标指针的移动速度:

- 点按左上方的"显示所有"(Show All)按钮,回 到"系统偏好设置"(System Preferences)。
- 2. 找到"鼠标"(Mouse)图标,它看起来像是个白色的小电脑鼠标,点按它。

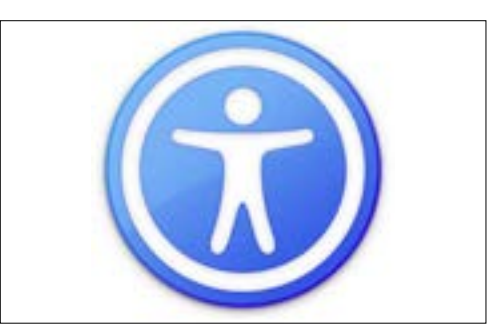

"辅助功能"(Accessibility)图标 提供了许多能让您的电脑更容易使 用的选择

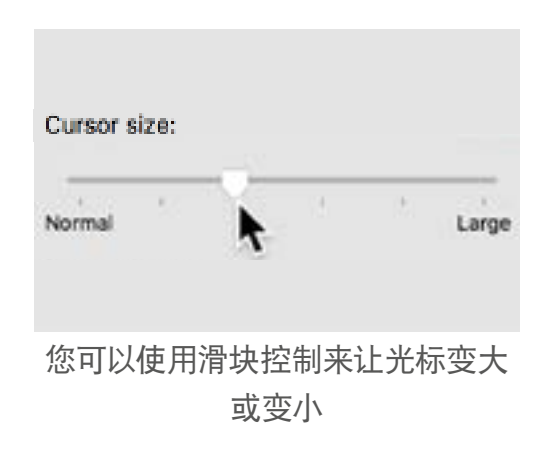

- **3.** 在打开的面板左侧,您会看到"跟踪速度"(Tracking speed)选项,下面有个滑块 控制。
- 用鼠标拖动滑块上的按钮,往左拖让鼠标指针移动较慢,以及往右拖让指针移动较快。
- 如需测试新光标速度,松开滑块上的按钮,并往不同方向移动您的鼠标。调整滑块上的按钮,直至找到适合您的速度!
- 当您对光标速度满意时,点按"显示所有"(Show All)按钮返回"系统偏好设置" (System Preferences)。

#### 使用Siri来声控您的电脑

macOS Catalina配备了称为"Siri"的声控系统,有几种语言可以选择。如需使用声控,在"系统偏好设置"(System Preferences)面板中找到有"Siri"字样的图标,点按该图标。"Siri"菜单面板出现,然后您可以从选项中选择所需语言。

如需激活 "Siri", 点按 "**启用 '询问 Siri'" (Enable Ask** Siri) 旁边的方框, 方框随之打勾。

然后会出现一个信息框,告知您"Siri"会将您的一些信息分享 给Apple。

如果您对此有顾虑, 点按"取消"(Cancel)。您可以继续使 用电脑, 但不用 "Siri"。如果您对此不介意, 则点按"启用" (Enable)。

您电脑桌面的右上方有个较小的 "Siri" 图标。如需向 "Siri" 提问,请点按这个图标。

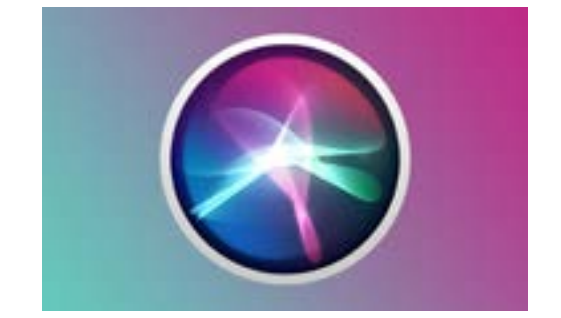

Siri让您可以声控电脑上的一系列 操作

通常使用"Siri"是安全的,您无需担心别人可能会听您说话的内容,因为您的声音会被加密,因此别人不会理解您说了什么。

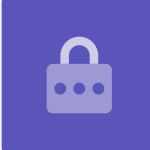

#### 测试 "Siri"

如需使用 "Siri":

- 点按"Siri"图标。您的电脑会发出两次响声,然后 一个显示"请问需要什么帮助?"(What can I help you with?)的方框随之出现。
- 您说话时一条彩色的线条闪现在屏幕上,显示 "Siri"正在听您说话。
- "Siri"可以回应要求和回答问题。例如,让"Siri" 搜索网页时可以说"搜索网上的牧牛犬图片。" 记住要说出"搜索网上的",否则她只会帮忙查找您 电脑中的图片。
- "Siri"随之打开一个面板,其中显示了一些精选的 图片。如需进一步查看某张图片,双击该图片打开它 的来源网页。
- 5. 如需学习如何给"Siri"发出更高级的指令,例如听 写或改变电脑设置,可提问"你可以做什么?"
- 6. "Siri"会显示许多她能理解的指令的建议。

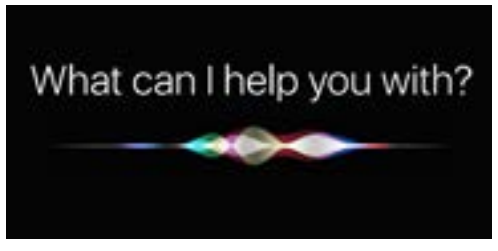

您可以要求电脑搜索网页、发送电子 邮件、查找文件和做更多事情。